# Anmeldung zu Modulen im Optionalbereich PO 2016 (Studienbeginn ab dem Wintersemester 2016/17)

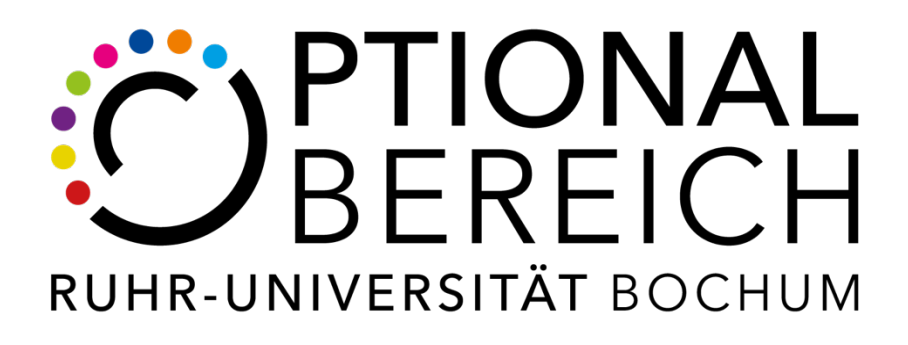

| 1 | Anmeldung zu Modulen  | S. 2 |
|---|-----------------------|------|
| 2 | Abmeldung von Modulen | S. 7 |

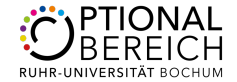

## Wie melde ich mich an? – Eine häufig gestellte Frage!

#### Schritt 1:

Alle Module des Optionalbereichs des aktuellen Semesters finden Sie auf der Homepage in der "*Modulsuche*". Klicken Sie auf "*Modulsuche*" und gelangen Sie so auf die nächste Seite.

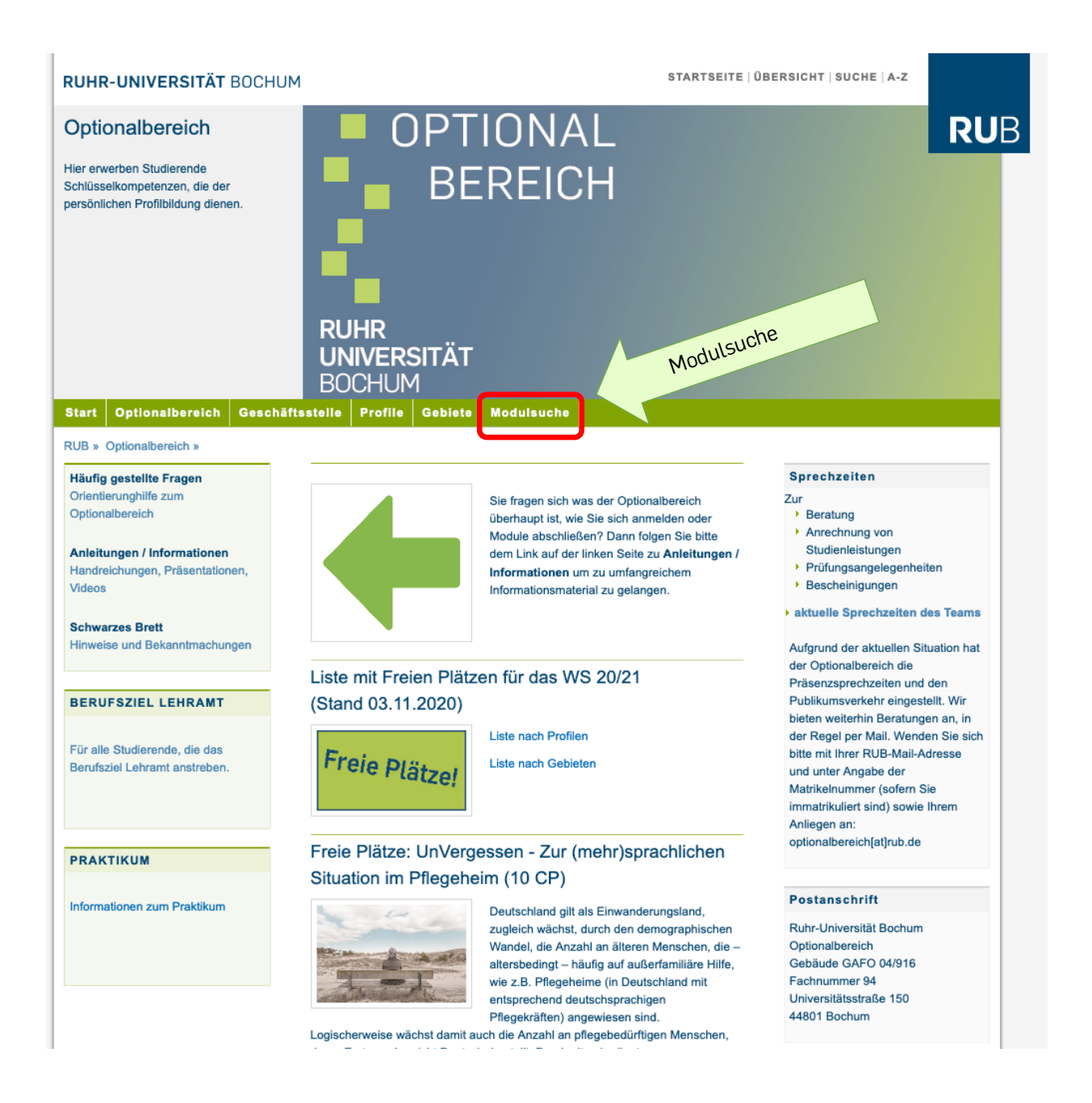

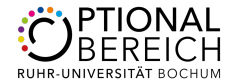

Ihnen werden alle Module angezeigt. Sie können über die "*Suchanfrage*" die Volltextsuche nutzen und nach bestimmten Begriffen suchen (z. B. Klimawandel), Sie können das Angebot aber auch durch die Wahl eines Profils filtern (z. B. Profil Praxis). Die Möglichkeit, das Modulangebot vorheriger Semester einzusehen, bietet Ihnen ein Archiv und ist auch sehr praktisch, wenn ein Modul z. B. über mehr als ein Semester durchgeführt wird.

| RUHR-UNIVERSITÄT BOCHUM                                                                                                    |                                                                                                    |                                                                                                    | STARTSE                                                               |                  |                                                 |         |
|----------------------------------------------------------------------------------------------------|----------------------------------------------------------------------------------------------------|----------------------------------------------------------------------------------------------------|-----------------------------------------------------------------------|------------------|-------------------------------------------------|---------|
| MODULSUCHE                                                                                                    |                                                                                                    |                                                                                                    |                                                                       |                  |                                                 | RUB     |
| Start Optionalbereich Geschäftsst                                                                                                    | elle Profile Gebiete                                                                                     | Modulsuche                                                                                                    |                                                                       |                  | Hilfe zur Modulsuche                            | Login   |
| RUB » Optionalbereich » Modulsuche                                                                                                    |                                                                                                    |                                                                                                    |                                                                       |                  |                                                 |         |
| Kategorien                                                                                                    | /lodulsuche                                                                                              |                                                                                                    |                                                                       |                  |                                                 |         |
| Gebiete         -         -         -         -         -         -         -         -         -         -         -         -         -         -         -         -         -         -         -         -         -         -         -         -         -         -         -         -         -         -         -         -         -         -         -         -         -         -         -         -         -         -         -         -         -         -         -         -         -         -         -         -         -         -         -         -         -         -         -         -         -         -         -         -         -         -         -         -         -         -         -         -         -         -         -         -         -         -         -         -         -         -         -         -         -         -         -         -         -         -         -         -         -         -         -         -         -         -         -         -         -         -         -         -         -         - </td <td>lier können Stas gesamte l<br/>egriffer el und -bes<br/>nb cHS n auf der<br/>abonen zu den j<br/>Suchanfrage</td> <td>Modulangebot des Optiona<br/>schreibung zu suchen.<br/>· linken Seite können Sie di<br/>eweiligen Modulen entnehr</td> <td>lbereichs durchsuche<br/>e Ergebnisse filtern.<br/>nen sie bitte Campus</td> <td>en. Nutzen<br/>s.</td> <td>Sie die Suche, um gezielt na</td> <td>ich</td> | lier können Stas gesamte l<br>egriffer el und -bes<br>nb cHS n auf der<br>abonen zu den j<br>Suchanfrage | Modulangebot des Optiona<br>schreibung zu suchen.<br>· linken Seite können Sie di<br>eweiligen Modulen entnehr | lbereichs durchsuche<br>e Ergebnisse filtern.<br>nen sie bitte Campus | en. Nutzen<br>s. | Sie die Suche, um gezielt na                    | ich     |
| Profile                                                                                                    | Ergebnisse                                                                                               |                                                                                                    |                                                                       |                  | Einstellungen                                   |         |
| Profil Lehramt (20)                                                                                                    | Modulname 🔺                                                                                              | Gebiet 🔶                                                                                                    | Profil 💧                                                              | CP 💧             | Voraussetzungen                                 |         |
| <ul> <li>Profil Liberal Arts Education (37)</li> <li>Profil Sprachen (92)</li> <li>Profil International (7)</li> </ul>                                                                                                    | "Gesungen - Gespielt -<br>Getanzt" - Strawinsky on<br>Stage                                              | G4 Interdisziplinäre<br>Studieneinheiten                                                                       | Freie Studien/<br>Liberal Arts<br>Education                           | 5                | Das Modul eignet sich für<br>interessierte      |         |
| Profil Forschung (5) Profil Freie Studien (215)                                                                                                    | 3D-Rekonstruktionen                                                                                      | G3<br>Informationstechnologien                                                                                 | Freie Studien/<br>Praxis                                              | 5                | Das Modul eignet sich für<br>Studierende i      |         |
| Profil Wissensvermittlung (27) Credit Points +                                                                                                    | Alter Kontinent am Ende?<br>Transformationen Europas<br>1990-2020                                        | G4 Interdisziplinäre<br>Studieneinheiten                                                                       | Freie Studien/<br>Liberal Arts<br>Education                           | 5                | Das Modul ist für Interessie<br>aller F         | erte    |
| Einrichtungen +                                                                                                    | Analogelektronik (OPT)                                                                                   | G4 Interdisziplinäre<br>Studieneinheiten                                                                       | Freie Studien                                                         | 5                | Das Modul eignet sich für<br>interessierte      |         |
| Semester Wahl des                                                                                                    | A1/A2                                                                                                    | G1 Fremdsprachen                                                                                               | Freie Studien/<br>Sprachen                                            | 5                | Die Einstufung durch das 2<br>verpflichte       | ZFA ist |
| Wise 20/21     Semester:                                                                                                    | 5 A2                                                                                                    | G1 Fremdsprachen                                                                                               | Freie Studien/<br>Sprachen                                            | 5                | Die Einstufung durch das 2<br>verpflichte       | CFA ist |
| O SoSe 2020<br>O WiSe 19/20<br>O SoSe 2010                                                                                                    | Basismodul von<br>0 auf A1/A2                                                                            | G1 Fremdsprachen                                                                                               | Freie Studien/<br>Sprachen                                            | 10               | Für Studierende ohne<br>Vorkenntnisse ist       |         |
| O WiSe 18/19                                                                                                    | Arbeits-, Wirtschafts- und<br>Organisationssoziologie                                                    | G4 Interdisziplinäre<br>Studieneinheiten                                                                       | Freie Studien                                                         | 5                | Grundkenntnisse in der<br>Allgemeinen Soziologi |         |
| Filter zurücksetzen     Organisationsoziologie     Studieneinheiten     Freie Studien     5     Allgemeinen Soziologi       Aufbau des Körpers sowie<br>Funktionsweise in Ruhe<br>und während körperlicher<br>Belastung     64 Interdisziplinäre<br>Studieneinheiten     Freie Studien     5     Keine speziellen<br>Voraussetzungen erforderlic       Grundlagenmodul<br>Sportwissenschaft)     Sportwissenschaft)     5     Keine speziellen                                                                                                    |                                                                                                    |                                                                                                    |                                                                       |                  |                                                 |         |

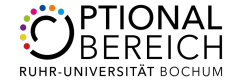

Haben Sie ein für Sie interessantes Modul gefunden, klicken Sie auf den entsprechenden Modultitel. Sie werden zur Modulbeschreibung in eCampus geleitet, wo Sie unter anderem Informationen zu Inhalt, Lernzielen, Voraussetzungen, Literatur und Arbeitsaufwand erhalten. Für Ihre Anmeldung ist der Punkt "*Besonderheiten*" wichtig, da Sie hier den Hinweis auf die Art des Anmeldeverfahrens erhalten. Lesen Sie in jedem Falle die gesamte Modulbeschreibung.

| SESONDERHEITEN                                                                                                    |  |
|----------------------------------------------------------------------------------------------------|--|
| 10/25 Plätze (Vorlesung geöffnet für interessierte Zuhörer).                                                                                                    |  |
| Termine:<br>Teil 1: Bioinformatik (Vorlesung in englischer Sprache),<br>WS 22020/221, 2 SWS, Fr. 08:15s.1-09:45                                                                                                    |  |
| Tel 2: Übungen zur Bloinformatik (in englischer Sprache),<br>WS 2020/2021, 2 SWS, Termin n.V.                                                                                                    |  |
| 1. Sitzung:                                                                                                    |  |
| Fr. 6.11.2020, 08:15, Zoam-Video, ID und Passwort werden den angemeideten Studierenden mägeteite. Anmeldung in eCampus                                                                                                    |  |
| Anneldung: 01.09-23.10.2020 per eCampus                                                                                                    |  |
| rauns loos twee seueset                                                                                                    |  |
| Nooulbeautragie:                                                                                                    |  |
| rakultat fra biologie und slotlechnologie, Lehrstuhl tur Biophysik, Prot. Dr. Axel Mosig (axel.mosig@mb.de, 1e: 32-39027, ND 04/17/3 N) und PD Dr. Mathias Lubben, Tel: 32-18040, mathias Lubbengrub.de, 1e: 32-18040, mathias Lubbengrub.de, 1e: 32-18040, mathias Lubbengrub |  |
| sprechsunden: n.v.                                                                                                    |  |
| NORKLOAD [ARBEITSAUFWAND]                                                                                                    |  |
| Nacharbeiten der Vorlesung; Nacharbeiten von praktischen und theoretischen Übungsaufgaben.<br>Lusammensetzung der Endnote: Abschlussklausur                                                                                                    |  |
| NODULBEAUFTRAGTE                                                                                                    |  |
| Skadi Heinzelmann  Kirsten Hidebrand-Radike  Ammelde V  Ammelde V                                                                                                    |  |
| /eranstaltungen                                                                                                    |  |
| B WS 20/21                                                                                                    |  |
| LVAr. Titel Dozent Art Zeit                                                                                                    |  |
| 190543 Übungen zur Einführung in die Bioinformatik Lübben. Mosig. Stoll, Rudack Übung n. V. in englischer Sprache, Ort und Termin nach Ankündigung.                                                                                                    |  |
| 190533 Vortesung: Einführung in die Bieinformatik Lübben. Mosig. Stoll. Rudack Vortesung: Fr. 30.10.2020, 10.00 Uhr, in englischer Sprache, Anmeldung vom 28.0923.10.2020 in eCampus, Link zur Veranstattung wird per E-Mail zugestellt.                                                                                                    |  |
|                                                                                                    |  |
| DATEN DES ANMELDEVERFAHRENS                                                                                                    |  |
| Att Standardwerfahren                                                                                                    |  |
| Anmeldebeginn: 01.09.2020 12:00                                                                                                    |  |

#### Schritt 2:

Öffnen Sie nun RUB eCampus "*Login für Studierende*" unter folgendem Link und loggen Sie sich wie gewohnt ein: https://www.ruhr-uni-bochum.de/ecampus/ecampuswebclient/login\_studierende.html

| Informieren und Anmelden<br>Vorlesungsverzeichnis                                                 |           | ÖPNV Ticket<br>Ticket drucken                                            | 0 | Hilfe<br>Helpdesk<br>Übersicht eCampus<br>Tutorials                                               |
|---------------------------------------------------------------------------------------------------|-----------|--------------------------------------------------------------------------|---|---------------------------------------------------------------------------------------------------|
| zu Veranstaltungen/Modulen<br>zu Prüfungen<br>Mein Stundenplan<br>Ansehen/Bearbeiten              | €         | Finanzen<br>Kontoübersicht<br>Hinweise zur Zahlung des<br>Sozialbeitrags | - | Bescheinigungen<br>Studienbescheinigungen                                                         |
| Meine Leistungsnachweise<br>Ansehen/Bearbeiten<br>Übersicht Leistungsnachweise<br>Ansehen/Drucken | <u>+0</u> | Kommunikation<br>RUB-Maii                                                | - | Externe Links<br>Moodle<br>Suche im Vorlesungsverzeichnis di<br>UA Ruhr                           |
|                                                                                                   | A         | Sicherheit<br>Passwort zur LoginID setzen/ändern                         | A | Stammdaten<br>Adressänderung<br>HStatG - Allgemeiner Studienverla<br>HStatG - Auslandsaufenthalte |

Klicken Sie anschließend unter "Informieren und Anmelden" auf "Vorlesungsverzeichnis".

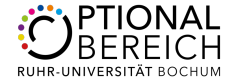

Wie in der Modulsuche des Optionalbereichs handelt es sich um eine Archivfunktion, in der Sie das Semester anpassen können (1).

| uhr-Universität Bochum                                      |                                                           |                                                                                                    |                                                           |  |  |  |  |
|-------------------------------------------------------------|-----------------------------------------------------------|----------------------------------------------------------------------------------------------------|-----------------------------------------------------------|--|--|--|--|
| < 🔶 💡                                                       | 🖴 🛛 🔄                                                     | •                                                                                                    |                                                           |  |  |  |  |
| Zurück Vor Sta                                              | tseite Stop Drucken                                       | Tab schließen                                                                                                    |                                                           |  |  |  |  |
| sse: https://vspl-campusoffice.ruhr-uni-                    | bochum.de/views/campus/groups.asp                         |                                                                                                    |                                                           |  |  |  |  |
| pusOffice - Vorlesungsverzeichr                             | nis                                                       |                                                                                                    |                                                           |  |  |  |  |
| RUHR-UNIVERSITÄT B                                          | осним                                                     |                                                                                                    |                                                           |  |  |  |  |
|                                                             |                                                           |                                                                                                    |                                                           |  |  |  |  |
| SEMESTER                                                    | bier ggf. das                                             | ionnia                                                                                                    |                                                           |  |  |  |  |
| Wählen Sie<br>Ziels                                         | emester WS 13/14                                          | SUCHE                                                                                                    |                                                           |  |  |  |  |
| UNIVERSITÄT                                                 | Vorlesungsverzeichnis                                     | Suche im Campu                                                                                                    |                                                           |  |  |  |  |
| Vedeeueeuersieheie                                          | Hier finden Sie das Stu                                   | REINE VERAN                                                                                                    | STALIONG GEFORDER                                         |  |  |  |  |
| Vonesungsverzeichnis                                        | strukturiert nach S' die                                  | Suchen nach:                                                                                                    | 3 Veranstaltung                                           |  |  |  |  |
| Sucha                                                       |                                                           |                                                                                                    | Modul-Typ                                                 |  |  |  |  |
|                                                             |                                                           |                                                                                                    | Person (Nachname)<br>Überschrift im Vorlesungsverzeichnis |  |  |  |  |
| MEIN STODIOM                                                | Vorlesungsverzeichnis                                     | S<br>Stichwort<br>e                                                                                                    | Einrichtung                                               |  |  |  |  |
| <ul> <li>Anmeldungen zu Veranstaltur<br/>Mödulen</li> </ul> | ngen / Das Vorlesungsverzeich<br>Weise - sortiert nach de |                                                                                                    | Sprachförderung im Sportunterricht                        |  |  |  |  |
| Anmeldungen zu Prüfungen                                    | Einrichtungen                                             |                                                                                                    | out and                                                   |  |  |  |  |
| ► Leistungen                                                |                                                           |                                                                                                    | suchen                                                    |  |  |  |  |
| SONSTIGE                                                    |                                                           | HINWEISE 71                                                                                                    | R SUICHE                                                  |  |  |  |  |
| Kalender                                                    |                                                           | THITTEISE ES                                                                                                    | a some                                                    |  |  |  |  |
| Aufgaben                                                    |                                                           | Als Platzhalter                                                                                                    | können Sie folgende Zeichen verwenden:                    |  |  |  |  |
| Adressen                                                    |                                                           | _für ein einzeln                                                                                                    | es Zeichen *                                              |  |  |  |  |
| Papierkorb                                                  |                                                           | % für beliebig viele Zeichen *                                                                                                    |                                                           |  |  |  |  |
|                                                             |                                                           | Bei Veranstaltungen, Studiengängen und Organisationseinheiten werden automatisch Wortbestandteil<br>gesucht<br>Bei Personen wird automatisch nach Wortanfängen gesucht |                                                           |  |  |  |  |
| Einstellungen                                               |                                                           |                                                                                                    |                                                           |  |  |  |  |
| Einstellungen                                               |                                                           | Bei Personen w                                                                                                    | ird automatisch nach Wortanfängen gesucht                 |  |  |  |  |

Wählen Sie nun das aktuelle Semester und gehen Sie anschließend auf den Link "*Suche*" (2).

Sollte die Anmeldung über die Veranstaltung erfolgen, wählen Sie unter "*Suche nach"* den Punkt "*Veranstaltung"* aus, findet die Anmeldung über die Modulebene statt, wählen Sie "*Modul"* (3). Geben Sie nun den in Schritt 1 gewählten Titel der Veranstaltung bzw. des Moduls ein, für das Sie sich anmelden möchten.

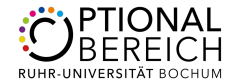

Anschließend werden Sie auf die Seite mit den Anmeldeinformationen für die entsprechende Veranstaltung oder das entsprechende Modul geleitet. Klicken Sie nun auf den Link "zum Anmeldeverfahren" (4) und anschließend auf "*Anmelden*" (5). Erfolgt die Anmeldung über die Veranstaltungsebene, ist es bei einigen Modulen notwendig, sich für **alle** Veranstaltungen einzeln anzumelden. Dies wird in diesen Fällen explizit in der Modulbeschreibung erwähnt.

| 100 C                                        |                                                                                                    |                                                                                                    | 5 2                                      |                      |                               |                                             |
|----------------------------------------------|----------------------------------------------------------------------------------------------------|----------------------------------------------------------------------------------------------------|------------------------------------------|----------------------|-------------------------------|---------------------------------------------|
| k Vor Statuete                               | Stop Drucken Tab schlieffen                                                                                                | Login Logout Erstell                                                                                                    | Ungen PIN änder                          | n PINertsperen M     | o Meine Kate                  |                                             |
| ttps://vspi-campusofiloe.ruhr-uni-bochum.de- | Views/campus/event.ap                                                                                                    |                                                                                                    |                                          |                      |                               |                                             |
| Office - Veranstaltungsverzeichnis           |                                                                                                    |                                                                                                    |                                          |                      |                               |                                             |
| JHR-UNIVERSITÄT BOCHUM                       | 1                                                                                                    |                                                                                                    |                                          |                      |                               |                                             |
| AMPLIS OFFICE                                |                                                                                                    |                                                                                                    |                                          |                      |                               |                                             |
| AMPUS OFFICE                                 |                                                                                                    |                                                                                                    |                                          |                      | _                             |                                             |
|                                              | VERANSTALTUNGSVERZEICHNIS                                                                                                  |                                                                                                    |                                          |                      | - 1                           |                                             |
| MESTER                                       | WS 13/14                                                                                                    |                                                                                                    |                                          |                      | _                             |                                             |
| WS 13/14                                     | 051418 DEUTSCH FÜR SCHÜLERINNEN UND SO                                                                                     | CHÜLER MIT ZUWANDERUNG SGESCHI                                                                                                    | CHTE: SPRACHE                            | DRDERUNG FÜR ALLE FÅ | CHER (VORLESUNG)              |                                             |
| IIVERSITÄT                                   |                                                                                                    |                                                                                                    |                                          |                      | Charles and the second second |                                             |
| Vorlesungsverzeichnis                        | ZUM ANMELDEVERFAHREN                                                                                                    |                                                                                                    |                                          |                      |                               |                                             |
| Einrichtungen                                |                                                                                                    |                                                                                                    |                                          |                      |                               |                                             |
| Suche                                        |                                                                                                    |                                                                                                    |                                          |                      |                               |                                             |
| Anmeldungen zu Veranstaltungen /             | VORLESUNGVERZEICHNIS                                                                                                    |                                                                                                    |                                          |                      |                               |                                             |
| Anmeldungen zu Prüfungen                     | <ul> <li>Eur Horeinnen und Horer aller Fakultaten</li> <li>V. Fakultal für Philologie/Seminar für Sprachlehrfor</li> </ul> | schung/Studiengang 1-Each- und 2-Each-M                                                                                                    | A. Sprachlehrforact                      | ND2                  |                               |                                             |
| Leistungen                                   |                                                                                                    |                                                                                                    |                                          |                      |                               |                                             |
| INSTIGE                                      | TERMINE UND ORT                                                                                                    |                                                                                                    |                                          |                      |                               |                                             |
| Kalender                                     | Regelmäßige Termine                                                                                                    |                                                                                                    |                                          |                      |                               | 4                                           |
| Aufgaben                                     | E Dr. (000 4400                                                                                                    |                                                                                                    | -                                        | ANMELDEVER           | FAHREN VERANSTALTUNG          | EDEUTSCH FÜR                                |
| Adressen                                     | - 00 1200-1400 Hok 10                                                                                                    | Stat: 17,10,2013                                                                                                    | 20                                       |                      |                               |                                             |
| Papierkorb                                   |                                                                                                    | Alle Termine der Ubrandalt z                                                                                                    | set 1                                    | Daten des Anme       | Ideverfahrens:                |                                             |
| Einstellungen                                |                                                                                                    | in den Kalender eintragen                                                                                                    | ~                                        | Art                  | Standardverfahren             |                                             |
|                                              |                                                                                                    |                                                                                                    |                                          | Anmeldebeginn:       | 01.08.2013 00:01              |                                             |
|                                              | DOZENTEN                                                                                                    |                                                                                                    |                                          | Anmeldeschluss       | 11.10.2013 23:59              |                                             |
|                                              | - Di Londonio                                                                                                    |                                                                                                    |                                          | Abmeldebeginn:       | 01.08.2013 00:01              |                                             |
|                                              | <ul> <li>Lt.Lenamene</li> </ul>                                                                                            |                                                                                                    |                                          | Abmeldeschluss       | 18.10.2013 23:59              |                                             |
|                                              | WEITERE INFORMATIONEN                                                                                                    |                                                                                                    |                                          | Platze:              | unbegrenzt                    |                                             |
|                                              | SWS.                                                                                                    | 2                                                                                                    |                                          |                      |                               |                                             |
|                                              |                                                                                                    | Conception of the local division of the local division of the loca | And in case of the local division of the | Sie sind zu diese    | Veranstaltung nicht angemeld  | et.                                         |
|                                              |                                                                                                    |                                                                                                    |                                          |                      |                               |                                             |
|                                              |                                                                                                    |                                                                                                    |                                          | Anmelden 5           |                               | ANMELDUNG                                   |
|                                              |                                                                                                    |                                                                                                    |                                          |                      |                               | AMILLEDONG                                  |
|                                              |                                                                                                    |                                                                                                    |                                          | Zurück zur Verans    | taltungsübersicht             | Ihre Anmeldung                              |
|                                              |                                                                                                    |                                                                                                    |                                          |                      |                               | Sie wurden zu der Veranstaltung angemeldet. |
|                                              |                                                                                                    |                                                                                                    |                                          |                      |                               | Zurück zur Veranstaltungsseite              |
|                                              |                                                                                                    |                                                                                                    |                                          |                      |                               |                                             |
|                                              |                                                                                                    |                                                                                                    |                                          |                      |                               |                                             |

Ansicht für Anmeldungen zu Veranstaltungen

#### Ansicht für Anmeldungen zu Modulen

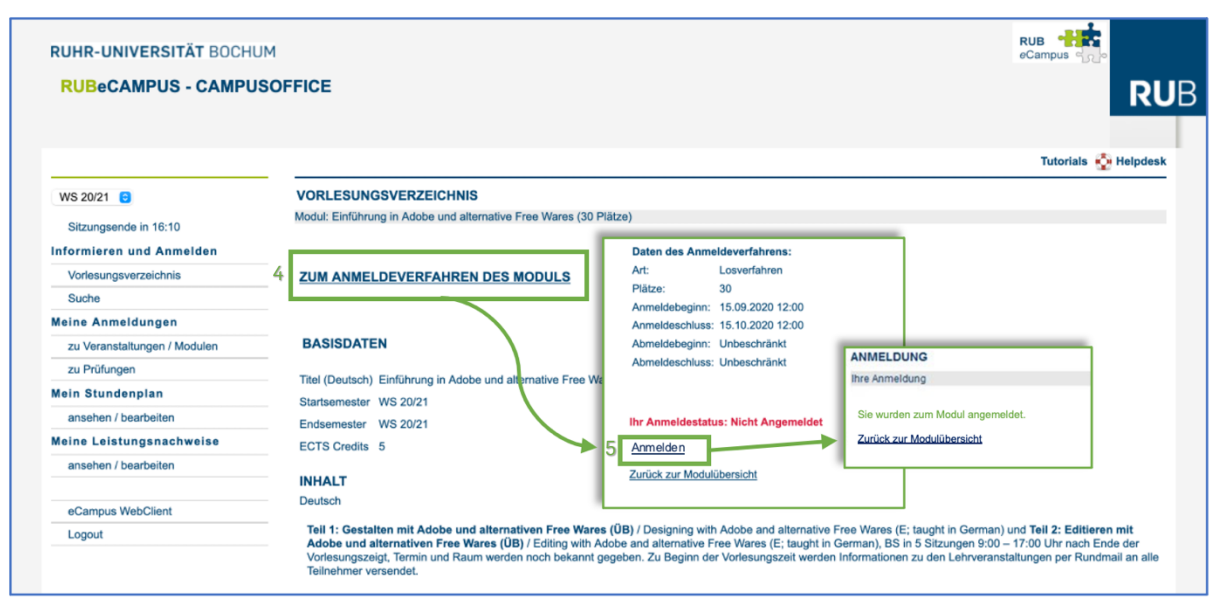

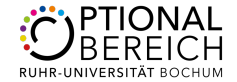

### Abmeldung über eCampus

Möchten Sie sich von einem Modul wieder abmelden, klicken Sie auf "Anmeldungen zu Veranstaltungen / Modulen" und wählen Sie anschließend den Link "Abmelden" an.

| de Zwick                                | Nor.            | Saturta            | 900                | Ducken                          | O                               |                                        | (Second       | K Contrats accord       | PIN andem        | PIN extraner     | 0       | Merre Kate   |
|-----------------------------------------|-----------------|--------------------|--------------------|---------------------------------|---------------------------------|----------------------------------------|---------------|-------------------------|------------------|------------------|---------|--------------|
| se: https://vsp                         | si-campusoffice | ruhr-uni-bochum de | /views/campus/i    | registrations asp               |                                 |                                        |               |                         |                  |                  |         |              |
| //vspl-camp                             | usoffice.ruhr   | -uni-bo            |                    |                                 |                                 |                                        |               |                         |                  |                  |         |              |
| RUHR-U                                  | NIVERSI         | TÄT BOCHUI         | м                  |                                 |                                 |                                        |               |                         |                  |                  |         |              |
| CAMF                                    | PUS OF          | FFICE              |                    |                                 |                                 |                                        |               |                         |                  |                  |         |              |
| SEMESTE                                 | R               |                    | ANMEL<br>Tabelle d | DUNGEN WS                       | 5 13/14<br>ta                   |                                        |               |                         |                  |                  |         |              |
| + WS 13/1                               | 4               |                    | Tital              |                                 |                                 |                                        |               |                         |                  | 1 mm of deaters  | Alting  | Annaldened   |
| UNIVERS                                 | ITĂT            |                    | Maranet            | alfuner 051419                  | Dautach für Schülarinna         | und Schüler mit 7 nus                  | danunasaasd   | hickler Gerschlied      | enung für alle F | Anneuesu         | Abroald | Anneideven   |
| Vorlesur                                | ngsverzeichni   | s                  | Termin             | Dopperstans 1                   | 2-00 - 14:00b HC4 10 (7)        | tion of the statement of the statement | INTERING WERE | Charles, stat and the s | erung on dire r  | divite remaining | Call UK | au Aumasanan |
| • Einrichtu                             | ingen           |                    | Model &            | Constrained in the              | BA Model 1 3 000 0011           | 10 00 00 10 10 00 00 10                | 1             |                         |                  | Taitsahma        |         | Annalda ad   |
| Suche                                   |                 |                    | mount 2            | Conside soliding                | C. 05. 10000 1 8 (110 02 1      | 1110 02 10 110 02 1                    |               |                         |                  | 1 ennamme        | 12      |              |
| MEIN STU                                | DIUM            |                    |                    |                                 |                                 |                                        |               |                         |                  |                  |         | (°           |
| <ul> <li>Anmeld;<br/>Modulen</li> </ul> | ungen zu Vera   | anstaltungen /     | Leine Aze          | er Abmeidunge<br>meldungen zu V | en<br>/eranstaltungen oder flod | ulen vorhanden                         |               |                         |                  |                  |         |              |
| Anmeldu                                 | ungen zu Prüf   | ungen              |                    |                                 |                                 |                                        |               |                         |                  |                  |         |              |
| + Leistung                              | pen             |                    |                    |                                 |                                 |                                        |               |                         |                  |                  |         |              |
| SONSTIG                                 | E               |                    |                    |                                 |                                 |                                        |               |                         |                  |                  |         |              |
| Kalende                                 | e               |                    |                    |                                 |                                 |                                        |               |                         |                  |                  |         |              |
| Aufgaber                                | n               |                    |                    |                                 |                                 |                                        |               |                         |                  |                  |         |              |
| Adresse                                 | n               |                    |                    |                                 |                                 |                                        |               |                         |                  |                  |         |              |
| Papierko                                | orb             |                    |                    |                                 |                                 |                                        |               |                         |                  |                  |         |              |
|                                         |                 |                    |                    |                                 |                                 |                                        |               |                         |                  |                  |         |              |

Beachten Sie bitte den für das Modul angegebenen Zeitraum für die Abmeldung. Sofern Sie sich für das Modul angemeldet haben, es aber nicht mehr besuchen möchten und die Abmeldefrist verstreichen lassen, wird das Modul unter Ihren Leistungen in eCampus aufgeführt und als "nicht bestanden" eingetragen.